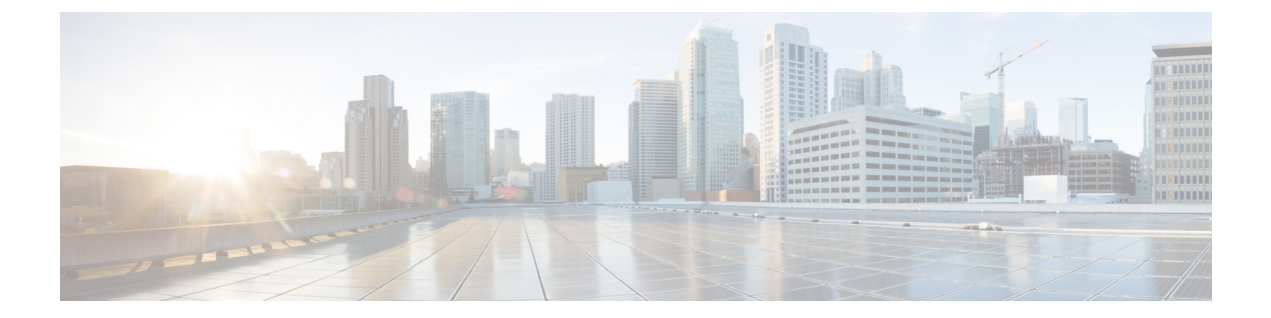

# **Cisco Secure ACS** から **Cisco ISE** へのデータ の移行

この章では、移行ツールを使用して、Cisco Secure ACS リリース 5.5 または 以降のデータを Cisco ISE リリース 2.3 システムにエクスポートおよびインポートする方法について説明します。

- Cisco Secure ACS からのデータのエクスポート, 1 ページ
- Cisco ISE へのデータのインポート, 4 ページ
- Cisco ISE での移行されたデータの検証, 4 ページ
- ・ 失敗したデータ移行の再開, 4 ページ
- ・ シングル Cisco Secure ACS アプライアンスからのデータの移行,5 ページ
- ・ 分散環境からのデータの移行, 6ページ

## Cisco Secure ACS からのデータのエクスポート

移行ツールの起動後、次の手順を実行して、Cisco Secure ACS から移行ツールにデータをエクスポートします。

- ステップ1 [Cisco Secure ACS to Cisco ISE Migration Tool] ウィンドウで [設定(Settings)] をクリックして、移行に使用できるデータ オブジェクトのリストを表示します。
- ステップ2 (任意)移行を実行するために、依存関係処理を設定する必要はありません。従属データがない場合は、 エクスポートするデータオブジェクトのチェックボックスをオンにして、[保存 (Save)]をクリックします。
- **ステップ3** [Cisco Secure ACS to Cisco ISE Migration Tool] ウィンドウで [移行(Migration)] をクリックし、[ACS からのエクスポート(Export from ACS)] をクリックします。
- ステップ4 Cisco Secure ACS のホスト名、ユーザ名、およびパスワードを入力し、[ACS5 クレデンシャル (ACS5 Credentials)] ウィンドウで [接続 (Connect)] をクリックします。

ACS4.x でサポートされているオブジェクトの移行を選択した場合は、ACS4.x マシンのホスト名を[ACS4 ホスト名 (ACS4 Hostname)]フィールドに入力し、[ACS4 ホスト情報 (ACS4 Host Information)]ウィンドウで [接続 (Connect)] をクリックする必要があります。

[Cisco Secure ACS to Cisco ISE Migration Tool] ウィンドウで移行プロセスをモニタできます。ウィンドウに は、正常にエクスポートされた現在のオブジェクト数、および警告やエラーの原因となったオブジェクト が表示されます。

エクスポートプロセスで発生した警告またはエラーについて詳しい情報を取得するには、[移動 (Migrations)]タブの[警告(Warnings)]または[エラー(Errors)]カラムで下線の付いた数字をクリッ クします。[オブジェクトエラーと警告の詳細(Object Errors and Warnings Details)]ウィンドウに、エク スポート中に発生した警告またはエラーの結果が表示されます。警告またはエラーのオブジェクトグルー プ、タイプ、および日時が示されます。

- **ステップ5** スクロールして、選択したオブジェクトのエラーの詳細を表示し、[閉じる (Close)]をクリックします。
- **ステップ6** データエクスポートプロセスが完了したら、[Cisco Secure ACS to Cisco ISE Migration Tool] ウィンドウに、 エクスポートが終了したときのエクスポートのステータスが表示されます。
- ステップ7 [エクスポートレポート(Export Report(s))]をクリックして、エクスポートレポートの内容を表示します。各エクスポートレポートには、ヘッダー情報、および処理のタイプ、日時、およびシステムの IP アドレスまたはホスト名が含まれています。オブジェクトグループごとに、タイプおよび関連情報が詳しく示されます。レポートの最後には、開始と終了の日時、および処理の期間のサマリーが付いています。
- **ステップ8** Cisco Secure ACS と Cisco ISE 間のポリシー ギャップを分析するには、[ポリシー ギャップ分析レポート (Policy Gap Analysis Report)]をクリックします。

(注) 移行ツールは、エクスポートされたオブジェクトのキャッシュを保持し、その後のエクスポートのためにキャッシュを取得します。

#### エクスポート時のパスワードのコンプライアンス

移行ツールは、エクスポートプロセス中にパスワードのコンプライアンスを遵守します。

#### ・パスワードの複雑度

次に、ユーザのパスワードがパスワードの複雑度要件を満たしていない場合にエクスポート プロセス中に発生するエラーメッセージの一覧を示します。

「ユーザ:パスワードがパスワードの複雑度と一致しないためエクスポートできませんでした (user: Failed to Export because its password does not match with the password Complexity)」

「パスワードの長さは 5 文字以上にしてください。 (*Password length should be minimum of '5' characters*.)」

「パスワードには、「*cisco*」またはその文字の逆順は使用できません。(*Password should not contain 'cisco' or its characters in reverse.*)」

「パスワードには、「*hello*」またはその文字の逆順は使用できません。(*Password should not contain 'hello' or its characters in reverse.*)」

「パスワードには、4回以上連続する繰り返し文字は使用できません。(*Password should not contain repeated characters four or more times consecutively*.)」

「パスワードには、小文字が少なくとも 1 文字含まれている必要があります。(*Password should contain at least one Lower case character.*)」

「パスワードには、大文字が少なくとも *1* 文字含まれている必要があります。(*Password should contain at least one Upper case character.*)」

「パスワードには、数字が少なくとも1文字含まれている必要があります。 (*Password should contain at least one Numeric Character.*)」

「パスワードには、英数字以外の文字が少なくとも1文字含まれている必要があります。 (*Password should contain at least one non alphanumeric characters*.)」

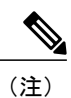

エラー メッセージのリストから、設定されたパスワードに該当する特定のエ ラー メッセージのみが表示されます。

#### ・パスワード ハッシュ

Cisco Secure ACS で内部ユーザのパスワード ハッシュを有効にして内部ユーザをエクスポートしようとすると、移行ツールに次のエラー メッセージが表示されます。

「ユーザ: *ISE*でサポートされていないパスワードハッシュで設定されているためエクスポートできませんでした。この設定を*ACS*で無効にしてから、再度エクスポートしてください。 (user: Failed to Export because its configured with Password Hash which is not supported by *ISE*, disable this configuration in ACS and export again.) 」

### Cisco ISE へのデータのインポート

- ステップ1 [Cisco Secure ACS to Cisco ISE Migration Tool] ウィンドウで、[ISE へのインポート (Import To ISE)] をク リックします。
- ステップ2 データを Cisco ISE ヘインポートする前に、LDAP ID ストアに属性を追加するようプロンプトが表示されたら、[OK] をクリックします。
- ステップ3 [LDAP ID ストア(LDAP Identity Store)] ドロップダウン リストから、属性を追加する ID ストアを選択 し、[属性の追加(Add Attribute)] をクリックします。
- ステップ4 [属性名 (Attribute Name)]フィールドに名前を入力し、[属性タイプ (Attribute Type)]ドロップダウンリ ストから属性タイプを選択します。[デフォルト値 (Default Value)]フィールドに値を入力して[保存して 終了 (Save & Exit)]をクリックします。
- ステップ5 属性を追加したら、[ISE へのインポート(Import To ISE)]をクリックし、[ISE クレデンシャル(ISE Credentials)] ウィンドウに Cisco ISE の完全修飾ドメイン名(FQDN)、ユーザ名、およびパスワードを 入力して[接続(Connect)]をクリックします。移行ツールは、これが SSL 証明書の FQDN と一致するこ とを確認します。
- **ステップ6** データインポートプロセスが完了したら、[Cisco Secure ACS to Cisco ISE Migration Tool] ウィンドウに、 インポートが終了したときのインポートのステータスが表示されます。
- ステップ7 インポートされたデータの詳細レポートを表示するには、[インポートレポート (Import Report(s))]をクリックします。
- **ステップ8** インポートプロセスで発生した警告またはエラーについて詳しい情報を取得するには、[移行(Migrations)] タブの[警告(Warnings)]または[エラー(Errors)]カラムで下線の付いた数字をクリックします。
- **ステップ9** Cisco Secure ACS と Cisco ISE 間のポリシー ギャップを分析するには、[ポリシー ギャップ分析レポート (Policy Gap Analysis Report)]をクリックします。
- ステップ10 [ログ コンソールの表示 (View Log Console)]をクリックすると、エクスポートまたはインポート処理の リアルタイム ビューを表示できます。

### Cisco ISE での移行されたデータの検証

Cisco Secure ACS データが Cisco ISE に移行されたことを確認するには、Cisco ISE にログインし、 さまざまな Cisco Secure ACS オブジェクトを表示できることを確認します。

### 失敗したデータ移行の再開

移行ツールは、インポート操作またはエクスポート操作の各段階でチェックポイントを保持しま す。これは、インポートまたはエクスポートプロセスが失敗しても、プロセスを最初から再起動 する必要がないことを意味します。障害発生前の最後のチェックポイントから開始できます。 移行プロセスが失敗すると、移行ツールはプロセスを終了します。障害の後で移行ツールを再起 動すると、ダイアログボックスが表示され、以前のインポートまたはエクスポートを再開するか、 または、以前のプロセスを破棄し、新しい移行プロセスを開始するか選択できます。前のプロセ スを再開することを選択した場合、移行プロセスは最後のチェックポイントから再開されます。 障害が発生した時点から再開する場合、前のプロセスから実行するためにレポートも再開されま す。

## シングル Cisco Secure ACS アプライアンスからのデータ の移行

#### はじめる前に

Cisco Secure ACS リリース 5.5 または 以降のデータを Cisco ISE リリース 2.3 に移行する準備ができたら、それがスタンドアロンの Cisco ISE ノードであることを確認します。移行が正常に終了した後に、何らかの展開設定(Administrator ISE や Policy Service ISE のペルソナの設定など)を開始することができます。

移行のインポートフェーズは、サポートされているハードウェアアプライアンス上で、Cisco ISE ソフトウェアの新しい「クリーンな」インストールにおいて実行する必要があります。サポート されるハードウェアアプライアンスの一覧については、『Cisco Identity Services Engine Hardware Installation Guide, Release 2.3』を参照してください。

ご使用の環境内にシングル Cisco Secure ACS アプライアンスがある場合(または複数の Cisco Secure ACS アプライアンスがあるが、分散した設定内にない場合)は、移行ツールを Cisco Secure ACS アプライアンスに対して実行します。

Cisco Secure ACS および Cisco ISE が同じハードウェア (CSACS-1121 アプライアンス)を使用している場合は、移行ツールと次の移行手順を使用できます。

**ステップ1** スタンドアロンの Windows または Linux マシンに移行ツールをインストールします。

- ステップ2 Cisco Secure ACS-1121 ハードウェア アプライアンスから、データベースを持つセキュアな外部サーバへ Cisco Secure ACS リリース 5.5 または 以降のデータをエクスポートします。
- **ステップ3** Cisco Secure ACS のデータをバックアップします。
- ステップ4 サポートされている Cisco ISE アプライアンスと同じ物理ハードウェアを持つ Cisco Secure ACS-1121 ハー ドウェア アプライアンスのイメージを、Cisco ISE リリース 2.3 ソフトウェアで再適用します。
- ステップ5 変換された Cisco Secure ACS リリース 5.5 または 以降のデータを、セキュアな外部サーバから Cisco ISE リリース 2.3 にインポートします。

### 分散環境からのデータの移行

#### はじめる前に

大規模な内部データベースがある場合、シスコではスタンドアロンのプライマリアプライアンス から移行を実行し、複数のセカンダリアプライアンスに接続されているプライマリアプライアン スからの移行は実行しないことを推奨しています。移行プロセスの完了後、セカンダリアプライ アンスを登録できます。

分散環境では、1 つのプライマリ Cisco Secure ACS アプライアンス、およびこのプライマリ アプ ライアンスと相互運用する1つ以上のセカンダリ Cisco Secure ACS アプライアンスがあります。

分散環境で Cisco Secure ACS を実行する場合は、以下のようにする必要があります。

**ステップ1** プライマリ Cisco Secure ACS アプライアンスをバックアップし、それを移行マシン上で復元します。 **ステップ2** プライマリ Cisco Secure ACS アプライアンスに対して移行ツールを実行します。

図 1: 異なるアプライアンスにインストールされている Cisco Secure ACS および Cisco ISE

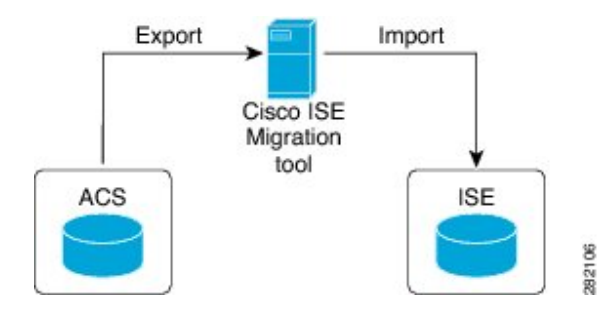